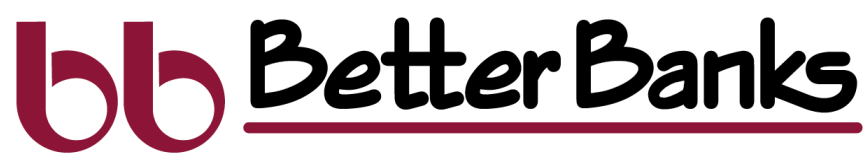

AN EMPLOYEE-OWNED COMMUNITY BANK

## **Updating eStatements & eNotices**

New customers who sign up for eStatements will automatically be enrolled in all statements and notices. However, customers who enrolled in eStatements previously, will need to update their statement preferences to receive these additional notices electronically.

| Hi, Elizabeth     Cacdmans     Cacdmansgement     Statements     Card management     Statements     Card management     Statements     Statements     Statensite |                              |
|----------------------------------------------------------------------------------------------------|------------------------------|
|                                                                                                    | SS:<br>T<br>Rename<br>Rename |
| 2. Then click on Settings. Details Alert preferences   Routing number Statements Advanced statements                                                                                                    | nrolled                      |
| 3. Once in Settings, select Advanced Settings.                                                                                                    |                              |

betterbanks.com | 309.272.1000 | Member FDIC

# <u>Better Banks</u>

## AN EMPLOYEE-OWNED COMMUNITY BANK Updating eStatements & eNotices (cont'd)

4. Select Sign Up/Changes from the top menu. Then select the Close mv.betterbanks.com account to enroll and expand the options. 5. Select all of the notices nstructions: Below is a list of accounts and dor types that are available for enrollment in electronic of you would like to add to You may place a check next to any document ve enroll or place a check next to any account(s wish to enroll all documents. If you uncl or account, you will be unenrolled in ele Close my.betterbanks.com AА e. your enrollment and Save. delivery for those applicable documents and/o ounts. No selections vill be saved until you select th ve Settings" buttor Instructions: Below is a list of accounts and docu that are available for enrollment in electronic deli place a check next to any document you wish to Mortgage Close my.betterbanks.com AA C a check next to any account(s) in which you y documents. If you uncheck any docume be unenrolled in electronic delivery for t documents and/or accounts. No select you select the "Save Settings" butto ount you will ttings Refresh saved until Enroll All Ausilable Accounts all Accounts inges have been successfully saved nt in elect ny document vou v olace a ch or place Enroll Availa ument Type a check next to h to enroll al documents. If you document or account, you will be unenrolled in ele ry for those applicable selections will be saved until unce Protection NSE Notice you select the "Sav ngs" button 1099 INT Tax Form ent Types Shown ۲Ĵ Ø ACH EDI Addendum Notificatio 099-SA HSA Tax Form 5498-SA HSA Trustee Tax Form vailable Document Types Mortgage ce Protection NSF Notic 1099 INT Tax Form ACH EDI Addendum Notifi Ø Û 1099-SA HSA Tax Form 5498-SA HSA Trustee Tax Form Enroll Available Document Types 6. You'll see the message "Changes have been Loan Billing Notice Past Due Loan Notice successfully saved" and that's it. Your preferences ſĥ Ø have been updated. You may be asked to accept the terms again.

#### eStatements NSF Notices Bounce Protection NSF Notices 1099 INT Tax Form

#### List of Documents Available

1099-SA HSA Tax Form Loan Billing Notice Past Due Loan Notice 2nd Past Due Loan Notice 1098 Mortgage Interest Tax Form Home Equity Statement CD Auto Renewal Notices IRA Auto Renewal Notices

### betterbanks.com | 309.272.1000 | Member FDIC